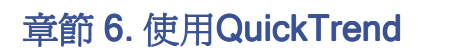

| 在DataHub層 | 骨性視窗中,選取QuickTrend 。    |
|-----------|-------------------------|
|           | Configure Quick Trend   |
|           | Open Quick Trend Window |

爲了設定quick trend,請按Open quick trend window按鈕:

| 6                                                                                       | ogent                                                              |                                                                                                    |                                                                                                    | Cogent Quick                                            | Trend                      | 1                                                              | _                                                                     |                                                        |                 |   |
|-----------------------------------------------------------------------------------------|--------------------------------------------------------------------|----------------------------------------------------------------------------------------------------|----------------------------------------------------------------------------------------------------|---------------------------------------------------------|----------------------------|----------------------------------------------------------------|-----------------------------------------------------------------------|--------------------------------------------------------|-----------------|---|
| -                                                                                       | are a second                                                       |                                                                                                    | Square Sit                                                                                                    | ne — Triangle                                           | -                          | tamp                                                           |                                                                       |                                                        |                 |   |
| Title:<br>X Asis                                                                        | Cogent Quick Trend                                                 | 0.5                                                                                                    |                                                                                                    |                                                         | ſ                          | Λ                                                              | Λ                                                                     |                                                        | 10              |   |
| Label                                                                                   | Time                                                               |                                                                                                    | I V V / V                                                                                                    |                                                         |                            |                                                                | / /                                                                   | N/                                                     | 11              |   |
| Time Span (s):                                                                          | 60                                                                 |                                                                                                    | IVI                                                                                                    | V V V                                                   | 1                          | ١.                                                             |                                                                       | V                                                      |                 |   |
| Update (ms)                                                                             | 200                                                                | 3 0.0                                                                                                    |                                                                                                    | XIX                                                     |                            | 1                                                              |                                                                       | 1                                                      |                 |   |
| Major Tick (s)                                                                          | 10                                                                 | -                                                                                                    | IA / A                                                                                                    |                                                         |                            |                                                                |                                                                       | 1                                                      | 11              |   |
| Minor Tick (a):                                                                         | 5                                                                  |                                                                                                    |                                                                                                    |                                                         | 1                          | /                                                              |                                                                       |                                                        | 1 A             |   |
| V fuir                                                                                  |                                                                    |                                                                                                    |                                                                                                    |                                                         | IV                         |                                                                | WV                                                                    |                                                        |                 |   |
| 1 44.010                                                                                |                                                                    |                                                                                                    |                                                                                                    |                                                         |                            |                                                                |                                                                       |                                                        |                 |   |
| Labet                                                                                   | Value                                                              | -0.5                                                                                                    |                                                                                                    |                                                         |                            |                                                                |                                                                       |                                                        |                 |   |
| Labet<br>Minimum:                                                                       | Value<br>65                                                        | -4.5                                                                                                    |                                                                                                    |                                                         | -                          |                                                                |                                                                       |                                                        |                 |   |
| Labet<br>Minimum:<br>Maximum:                                                           | Value<br>65<br>.65                                                 | -0.5                                                                                                    | 6/17/2010 6/17/20<br>3 39 10 PM 3 39 20                                                                                | 10 6/17/2010<br>PM 3:39:30.PM 3                         | 6/17/20                    | 10<br>PM                                                       | 6/17/2010<br>3 39:50 Pt                                               | ) 6/17/<br>M 3 40 (                                    | 2010            |   |
| Labet<br>Minimum:<br>Maximum:<br>Major Tick:                                            | Value<br>65<br>.65<br>.5                                           | -0.5                                                                                                    | 6/17/2010 6/17/20<br>3:39:10 PM 3:39:20                                                                                | 010 6/17/2010<br>PM 3:39:30 PM 3<br>Time                | 6/17/20<br>39:40           | 10<br>PM                                                       | 6/17/2010<br>3:39:50 P1                                               | ) 6/17/<br>M 3:40:(                                    | 2010<br>20 PM   |   |
| Labet<br>Minimum:<br>Masimum:<br>Major Tick:<br>Minor Tick:                             | Value<br>65<br>.65<br>.5<br>.1                                     | 4.5                                                                                                    | 6/17/2010 6/17/20<br>3:39:10 PM 3:39:20                                                                                | 110 6/17/2010<br>PM 3:39:30 PM 3<br>Time                | 6/17/2/<br>39:40           | )10<br>PM                                                      | 6/17/2010<br>3:39:50 Pf                                               | ) 6/17/<br>M 3:40:(                                    | (2010<br>20 PM  |   |
| Labet<br>Minimum:<br>Major Tick:<br>Minor Tick:<br>Configuration                        | Value<br>65<br>.65<br>.5<br>.1                                     | 4.5                                                                                                    | 6/17/2010 6/17/20<br>3:39:10 PM 3:39:20                                                                                | 110 6/17/2010<br>PM 3:39:30 PM 3<br>Time                | 6/17/20<br>39:40           | 010<br>PM                                                      | 6/17/2010<br>3:39:50 PN                                               | ) 6/17.<br>M 3.40:(                                    | 2010<br>20 PM   |   |
| Labet<br>Minimum:<br>Major Tick:<br>Minor Tick:<br>Configuration<br>Square Plot Te      | Value<br>65<br>.65<br>.5<br>.1                                     | -0.5<br>4<br>4 DataSir                                                                                                    | 6/17/2010 6/17/20<br>3:39:10 PM 3:39:20                                                                                | 110 6/17/2010 /<br>PM 3:39:30 PM 3<br>Time<br>Square    | 6/17/20<br>39:40<br>Extend | )10<br>PM                                                      | 6/17/2010<br>3:39:50 PN<br>st Scale                                   | ) 6/17/<br>M 3:40:(<br>Buffer                          | 12010<br>20 PM  |   |
| Labet<br>Minimum:<br>Major Tick:<br>Minor Tick:<br>Configuration<br>Square Plot Te      | Value<br>65<br>.65<br>.5<br>.1<br>.1                               | -0.5<br>*<br>* DataSir                                                                                                    | 6/17/2010 6/17/20<br>3:39:10 PM 3:39:20                                                                                | 110 6/17/2010<br>PM 3:39:30 PM 3<br>Time<br>Square      | 6/17/20<br>39:40<br>Extend | 010<br>PM                                                      | 6/17/2010<br>3:39:50 Pf<br>t Scale                                    | 0 6/17/<br>M 3:40:(<br>Buffer<br>1000                  | (2010<br>30 PM  |   |
| Labet<br>Minimum:<br>Major Tick:<br>Minor Tick<br>Configuration<br>Square Plot Te       | Value<br>65<br>.65<br>.5<br>.1<br>.1<br>                           | -0.5                                                                                                    | 6/17/2010 6/17/20<br>3:39:10 PM 3:39:20<br>m<br>Amplitude<br>Frequency                                                 | 110 6/17/2010<br>PM 3:39:30 PM 3<br>Time<br>Square      | 6/17/2/<br>39:40           | 0<br>0<br>0                                                    | 6/17/2010<br>3:39:50 Pft<br>t Scale<br>1<br>1                         | 0 6/17/<br>M 3:40:0<br>Buffer<br>1000<br>1000          | (2010)<br>20 PM |   |
| Labet<br>Minimum:<br>Major Tick:<br>Minor Tick<br>Configuration<br>Square Plot Te       | Value<br>65<br>.65<br>.5<br>.1<br>New<br>Delete                    | -0.5                                                                                                    | 6/17/2010 6/17/20<br>3:39:10 PM 3:39:20<br>m<br>Amplitude<br>Frequency<br>Othert                                       | 110 6/17/2010 3<br>PM 3:39:30 PM 3<br>Time<br>Square    | Externo                    | 0<br>0<br>0<br>0                                               | 6/17/2010<br>3:39:50 Pf<br>t Scale<br>1<br>1<br>1                     | 8uffer<br>1000<br>1000                                 | (2010)<br>20 PM |   |
| Labet<br>Minimum:<br>Major Tick:<br>Minor Tick<br>Configuration<br>Square Plot Te       | Value<br>65<br>.65<br>.5<br>.1<br>.1<br><br>New<br>ename<br>Delete | -0.5                                                                                                    | 6/17/2010 6/17/20<br>3:39:10 PM 3:39:20<br>m<br>Amplitude<br>Frequency<br>Offset<br>Ramp                               | 010 6/17/2010 0<br>PM 3/39/30 PM 3<br>Time<br>Square    | Extens                     | 0<br>PM<br>0<br>0<br>0<br>0<br>0                               | 6/17/2010<br>3:39:50 Pf<br>t Scale<br>1<br>1<br>1<br>1                | 8uffer<br>1000<br>1000<br>1000                         | (2010<br>20 PM  | - |
| Labet<br>Minimum:<br>Major Tick:<br>Minor Tick:<br>Configuration<br>Square Plat To<br>R | Value<br>65<br>.65<br>.5<br>.1<br>.1<br>                           | 4.5                                                                                                    | 6/17/2010 6/17/20<br>3:39:10 PM 3:39:20<br>m<br>Amplitude<br>Frequency<br>Offset<br>Remp<br>Sine                       | 110 6/17/2010 1<br>PM 3:39:30 PM 3<br>Time<br>Square    | 6/17/2/<br>39:40           | 0<br>PM<br>0<br>0<br>0<br>0<br>0<br>0                          | 6/17/2010<br>3:39:50 P1<br>t Scale<br>1<br>1<br>1<br>1<br>1<br>1      | 8uffer<br>1000<br>1000<br>1000<br>1000                 | 2010<br>20 PM   |   |
| Labet<br>Minimum:<br>Major Tick:<br>Minor Tick:<br>Configuration<br>Square Plot Te      | Value<br>65<br>.65<br>.5<br>.1<br>.1<br>New<br>letame<br>Delete    | <ul> <li>4.5</li> <li>4 DataSin</li> <li>1</li> <li>1<!--</td--><td>6/17/2010 6/17/20<br/>3:39:10 PM 3:39:20<br/>m<br/>Amplitude<br/>Frequency<br/>Othet<br/>Ramp<br/>Sine<br/>Square</td><td>110 6/17/2010 1<br/>PM 3:39:30 PM 3<br/>Time<br/>Square</td><td>Extens</td><td>0<br/>PM<br/>0<br/>0<br/>0<br/>0<br/>0<br/>0<br/>0<br/>0</td><td>6/17/2010<br/>3:39:50 P1<br/>t Scale<br/>1<br/>1<br/>1<br/>1<br/>1<br/>1<br/>1</td><td>8uffer<br/>1000<br/>1000<br/>1000<br/>1000<br/>1000</td><td>2010<br/>20 PM</td><td></td></li></ul> | 6/17/2010 6/17/20<br>3:39:10 PM 3:39:20<br>m<br>Amplitude<br>Frequency<br>Othet<br>Ramp<br>Sine<br>Square              | 110 6/17/2010 1<br>PM 3:39:30 PM 3<br>Time<br>Square    | Extens                     | 0<br>PM<br>0<br>0<br>0<br>0<br>0<br>0<br>0<br>0                | 6/17/2010<br>3:39:50 P1<br>t Scale<br>1<br>1<br>1<br>1<br>1<br>1<br>1 | 8uffer<br>1000<br>1000<br>1000<br>1000<br>1000         | 2010<br>20 PM   |   |
| Labet<br>Minimum:<br>Major Tick:<br>Minor Tick<br>Configuration<br>Square Plot Tr<br>R  | Value65 .65 .5 .1 . New aname Delete                               | -4.5                                                                                                    | 6/17/2010 6/17/20<br>3:39:10 PM 3:39:20<br>m<br>Amplitude<br>Frequency<br>Offset<br>Ramp<br>Sine<br>Square<br>Triangle | 110 6/17/2010<br>PM 3/39/30 PM 3<br>Time<br>Square<br>2 | Extens                     | 0<br>PM<br>0<br>0<br>0<br>0<br>0<br>0<br>0<br>0<br>0<br>0<br>0 | 6/17/2010<br>3:39:50 PP<br>t Scale<br>1<br>1<br>1<br>1<br>1<br>1<br>1 | 8uffer<br>1000<br>1000<br>1000<br>1000<br>1000<br>1000 | 2010<br>20 PM   |   |

# 設定

QuickTrend支援多種顯示設定,您可以使用Configuration選項來管理。最上方的按鈕可以開啓一個下拉式清單,裡面包含所有已命名的設定。New...、Rename...和Delete按鈕可以讓您建立、重新命名以及刪除設定。

| Configuration    |                               | Square   | Extend | d Offset | Scale | Buffer | Label |      |
|------------------|-------------------------------|----------|--------|----------|-------|--------|-------|------|
| Square Plot Test | <ul> <li>A DataSim</li> </ul> |          |        |          |       |        |       | *    |
| New              | C Amplitude                   |          |        | 0        | 1     | 1000   |       |      |
| Rename           | Frequency                     |          |        | 0        | 1     | 1000   |       |      |
| Delete           | C Offset                      |          |        | 0        | 1     | 1000   |       | E    |
|                  | 🖉 Ramp                        |          |        | 0        | 1     | 1000   |       |      |
|                  | 💟 Sine                        |          |        | 0        | 1     | 1000   |       |      |
|                  | V Square                      | <b>V</b> | V      | 0        | 1     | 1000   |       | -    |
|                  | 👽 Triangle                    |          |        | 0        | 1     | 1000   |       |      |
|                  | - HadataEroauanar             |          |        | ~        |       | 4000   | _     |      |
|                  | Reset Pan/Zoom                |          |        |          |       |        | C     | lose |

## 資料點

您可以選取任意數量的資料點以便製作趨勢圖,從任何資料網域。下面的選項決定將如何在圖表中顯示資料。

#### Square

· 移除兩個資料變更之間線條的內插補點,使其繪製一個階梯式的外觀。這對四方形的函數來說很有用。

Extend 當勾選時,此選項會將點值繪製延伸成一條直線,直到點變更其值。若沒有勾選此選項,除非點值變更,否則不會 繪製任何曲線。

Offset

在這裡輸入的值會被新增到每個點的值,建立一個位移的繪圖。這能讓您廣泛的檢視同一視窗裡的不同值。

在這輸入的值會被乘以每個點的值,建立一個增強(若值是分數值就會減少)的繪圖。

Buffer

Scale

此值決定有多少該點的資料變更會被儲存到本機歷史紀錄,以便捲動來檢視最近繪製的資料。

Label

讓您為此點變更標籤,其預設值是簡單的點名稱。

### 使用顯示

這裡有幾個非立即見效的顯示功能

- 您可以使用向左箭頭或向右箭頭按鈕以便向前或向後捲動趨勢圖的歷史紀錄,或是使用日曆和時間選取器以選取一個特定的日期和時間。向右雙箭頭按鈕可返回以顯示即時趨勢。
- 您可以藉由拖曳左側或下方的灰色框線來調整趨勢顯示。移動滑鼠,直到您看到一個白色的雙箭號,接著進行拖曳。
- 欲將顯示的某部分拉進,只要在您想要拉進的區域上拖曳滑鼠。欲還原並繼續執行即時趨勢,,點擊該視窗下方的 Reset Pan/Zoom按鈕。
- 欲了解其他功能,QuickTrend顯示擁有透過點擊滑鼠右鍵就能顯示的功能表。

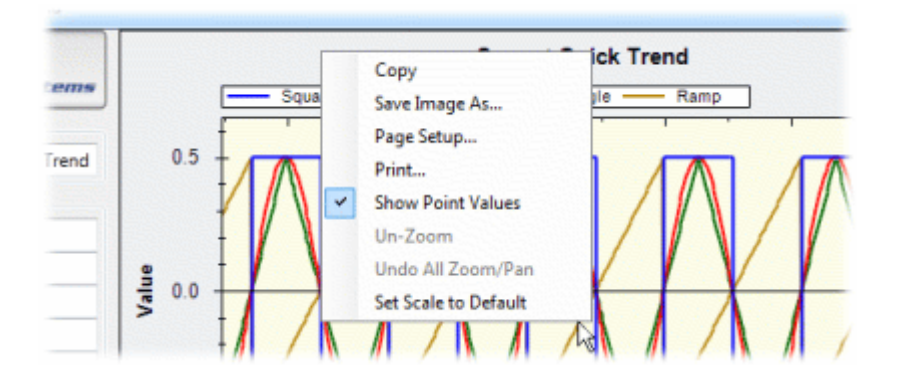

使用該功能表,您可以複製、儲存或是列印現在的顯示,當然還可以還原圖形、以及取消縮放或是移動。您也可以隱藏或顯示點的值,並且將縮放比例還原成預設值。

### 圖表

Title:

圖表的名稱,會顯示在上方。

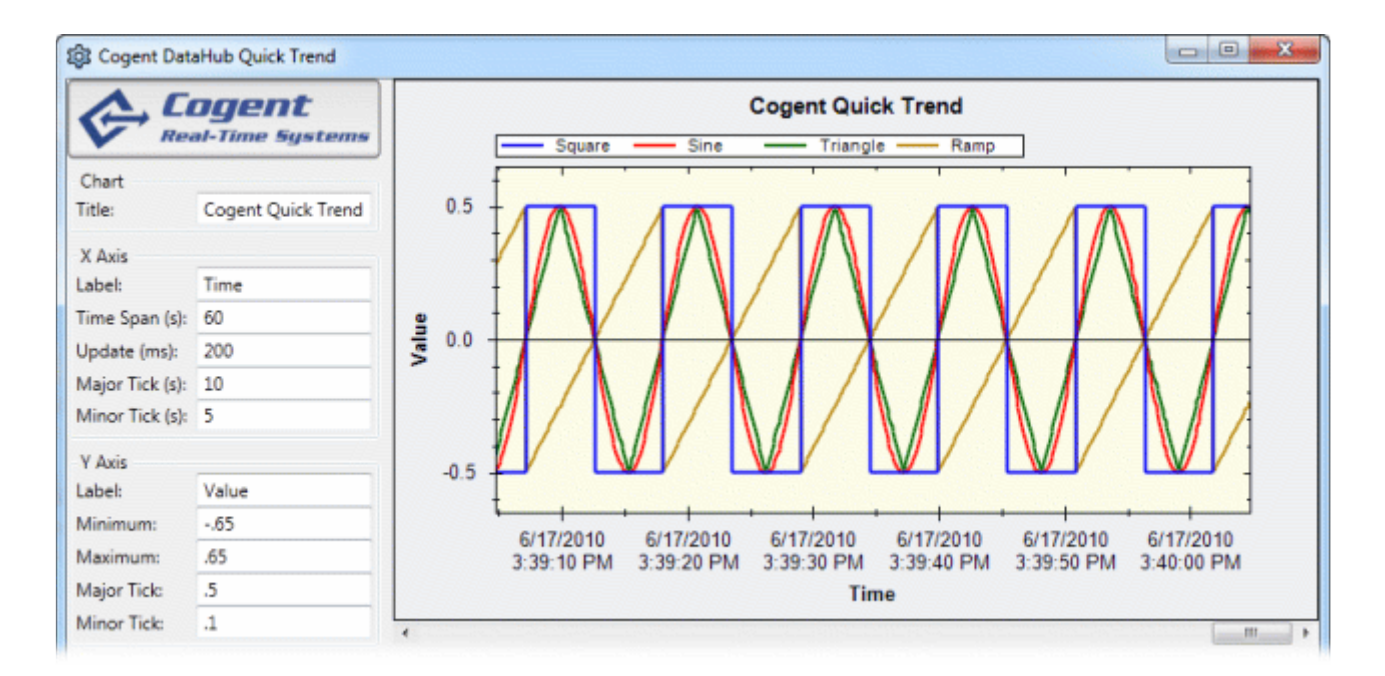

## X軸

X軸顯示時間的座標。

#### Label:

任何文字字串,顯示在圖表的下方。 **Time Span (s):** 圖表的持續總秒數時間。 **Update (ms):** 趨勢圖的更新速率,以milliseconds為單位。

Major Tick (s): 主要刻度標記之間的時間間隔,以秒為單位。 Minor Tick (s):

次要刻度標記之間的時間間隔,以秒為單位。

## Y軸

Y軸顯示值的座標。

Label: 任何文字字串,顯示在圖表的最左邊。 Minimum: 包含在圖表裡的最小值。 Maximum: 包含在圖表裡的最大值。 Major Tick: 主要刻度標記之間的值。

## Minor Tick:

次要刻度標記之間的值。

版權所有 © 1995-2011 by Cogent Real-Time Systems, Inc.